Origin: Parte I

Mónica Agüero

Contenidos: Importar datos, calcular estimadores estadísticos, generar nuevas planillas de trabajo.

El paso a paso que se presenta a continuación es una guía. Algunos pasos se pueden hacer de manera distinta.

Cuando abrimos el Origin vemos la siguiente pantalla de inicio:

| OriginPro 8.5 - C:\Users\Moni\Documents\OriginLab\85\User Files\UNTITLED - /Folder1/    | Ć |
|-----------------------------------------------------------------------------------------|---|
| File Edit View Plot Column Worksheet Analysis Statistics Image Tools Format Window Help |   |
| ┃ ┣ ┣ ╋ ┣ ┣ ┣ ┣ ┣ ┣ ┣ ┏ ┍ ⊂ Ҁ Ҁ Ѳ Е 🖀 📽 💁 🖋 100% 🗸 😂 🦉 ┏ ┏ 💋 Β 🙏 🔍 🖽 🐼 🖬 🖓 🖉 ⊕ ㅌ        | # |
| $ \begin{array}{                                    $                                   |   |
|                                                                                         |   |
|                                                                                         |   |

Vamos a File -> Import -> Single ASCII -> buscamos el archivo con los datos y lo abrimos.

| 🙆 OriginPro 8.5 - C:\Users\Moni\Docume                                                                                                    | nts\OriginLa            | ab\85\Us                                                                                                    | er Files\U                                            | INTITLED                                   | ) - /Folder1/     |
|----------------------------------------------------------------------------------------------------|-------------------------|----------------------------------------------------------------------------------------------------|-------------------------------------------------------|--------------------------------------------|-------------------|
| File Edit View Plot Column Work                                                                                                    | sheet An                | alysis S                                                                                                    | atistics                                              | Image                                      | Tools Forr        |
| □         New         Cf           ☑         Open         Cf           ☑         Open Excel         Cf           ☑         Open Excel         Cf | rl+N 🗟<br>rl+O<br>trl+E | B I<br>Import                                                                                                | U x <sup>2</sup><br><u>₩</u> izard                    | x <sub>2</sub> x <sub>1</sub> <sup>2</sup> | αβ A Α΄<br>Ctrl+3 |
| Crose<br>Save Project C<br>Save Project <u>A</u> s                                                                                               | trl+S                   | <u>Single A</u><br><u>M</u> ultiple<br><u>C</u> omma                                                         | ASCII<br>e ASCII<br>a Delimite                        | d (CSV)                                    |                   |
| Save Window As<br>Save Iemplate As<br>Save Workbook As Analysis Template<br>Save Project As Analysis Template                                    | rl+P                    | E <u>x</u> cel (X<br>S <u>o</u> und (<br>Image<br><u>N</u> I DIAd<br>NI TDM                                  | LS, XLSX).<br>WAV)<br>lem (DAT)<br>I (TDM, TE         | <br>)<br>DMS)                              |                   |
| Print Pre <u>v</u> iew<br>Page Set <u>up</u>                                                                                                    |                         | HE <u>K</u> A ([<br>pCLAM                                                                                    | DAT)<br>P (ABF, D,                                    | AT,AB?).                                   |                   |
| I <u>mport</u><br>Export<br>Batc <u>h</u> Processing                                                                                             | •                       | <u>J</u> CAMP-<br><u>T</u> hermo<br>P <u>r</u> inceto                                                        | -DX (DX, E<br>) (SPC, CG<br>on Instrum                | DX1,JDX,<br>GM)<br>nents (SF               | JCM)<br>PE)       |
| Database Import<br>Re-Import Directly C<br>Re-Import                                                                                             | ►<br>trl+4              | <u>D</u> ata Tra<br><u>F</u> amos (<br>ET <u>A</u> S IN<br><u>S</u> omat S                                   | anslation<br>(DAT, RAV<br>ICA MDF<br>SIE (SIE)        | (DCF, HF<br>N)<br>(DAT, MI                 | ΡF)<br>DF)        |
| Recent Exports Recent Graphs Recent Projects Exit                                                                                                | )<br>)<br>)<br>)        | Binary 2<br>C <u>D</u> F (CE<br>E <u>D</u> F(EDF<br>Eart <u>h</u> Pro<br>H <u>D</u> F5 (H<br>N <u>e</u> tCDF | 2D Array<br>DF)<br>F, BDF)<br>obe (EPA)<br>H5, HE5, H | <br>IDF5)                                  |                   |
| │ / • • • • / • <b>▲</b> • ⊠ • <b>ឝ</b> •                                                                                                    |                         | IgorPro<br>SigmaP                                                                                            | (PXP, IBW                                             | V)                                         |                   |

# En el ejemplo el archivo se llama set1-prueba.txt

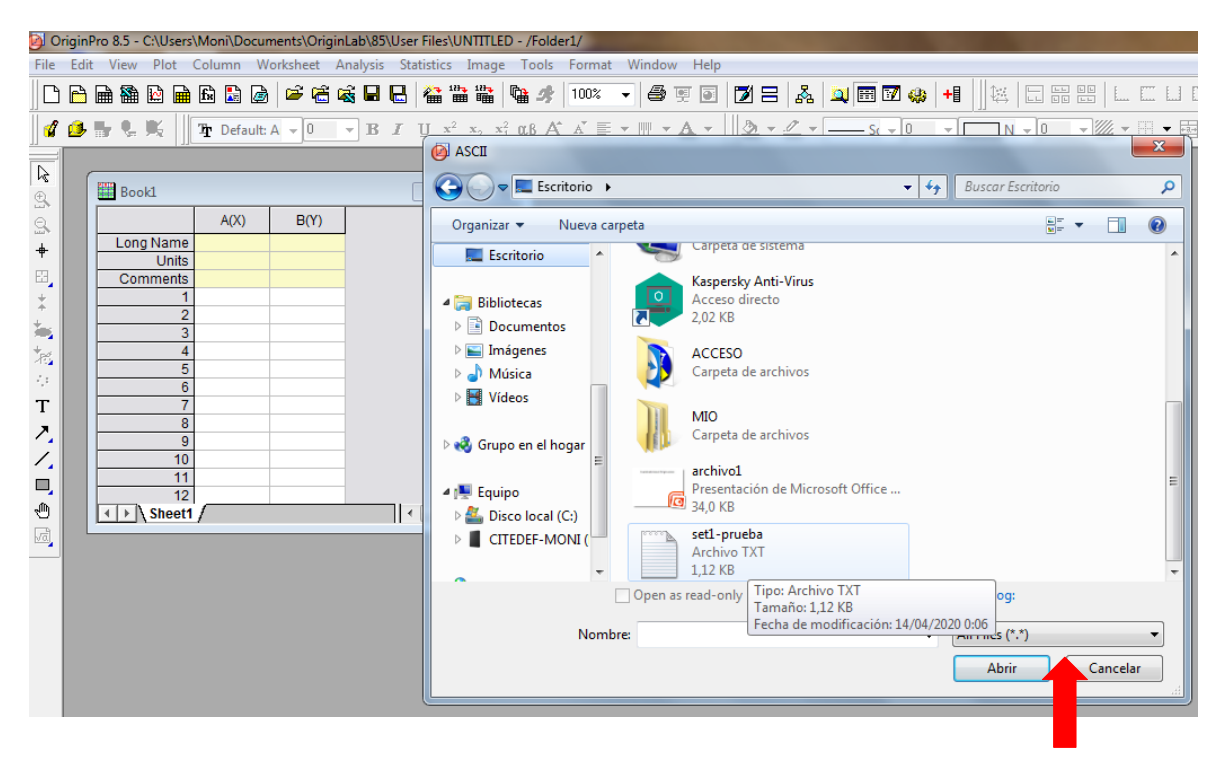

Elegir la opción: All Files (\*.\*) para que les muestre todos los archivos.

Se cargan los datos en la columna A(x).

| <b>)</b> O | rigin | Pro 8  | 8.5 - | C:\U       | ser       | s\Mo  | ni\D             | ocu    | mer   | its\Ori | gin | Lab | o\85  | )<br>Use | er Fi | les\       | UN  | TITL | .ED         | * - | /Fo  |
|------------|-------|--------|-------|------------|-----------|-------|------------------|--------|-------|---------|-----|-----|-------|----------|-------|------------|-----|------|-------------|-----|------|
| File       | Edi   | t V    | iew   | Plo        | ot        | Colu  | ımn              | W      | /ork  | sheet   | Α   | nal | lysis | S        | tatis | tics       | I   | mag  | je          | Т   | ools |
|            | P     | ₽      | 8     | P          |           | f fa  | B                | P      | 1     | 2 e     | i 🛛 | ŝ   | R     |          | 1     | <b>-</b> 1 | 23- | 123- | [           | Ì₽  | A    |
|            | -     |        | -     |            |           |       |                  |        | ,   - |         |     | _   | _     | -        |       |            |     | -    | -           |     |      |
| 1          | ø     | III. / | 50    | , <u>k</u> |           | Ŧ     | Defa             | ault:  | A     | - 0     |     | -   | в     | I        | Ū     | х          | 2 3 | ¢2   | $x_{1}^{2}$ | 01  | 3 /  |
|            |       |        |       |            |           |       |                  |        |       |         |     |     |       |          |       |            |     |      |             |     |      |
| 13         | ſ     | and a  |       |            |           | 11    |                  |        |       |         |     |     |       |          |       |            |     |      |             |     |      |
| 9.         |       |        | sett  | prue       | :Da       | - set | -pru             | Jeba   | i.txt |         | _   | _   |       |          |       |            |     |      | ^           |     |      |
| 9          |       |        |       |            |           | 1     | 4(X)             |        |       | B(Y)    |     |     |       |          |       |            |     |      | 1           |     |      |
| +          |       | L      | ongl  | Nam        | ne        |       |                  |        |       |         |     |     |       |          |       |            |     |      | E           |     |      |
| _          |       |        |       | Uni        | ts        |       |                  |        |       |         |     |     |       |          |       |            |     |      |             |     |      |
| 84         |       |        | Comi  | men        | ts        |       |                  |        |       |         |     |     |       |          |       |            |     |      |             |     |      |
| *          |       | 1      | Spar  | kline      | s         | MA.   | الجيابا          | ii jir |       |         |     |     |       |          |       |            |     |      |             |     |      |
| ÷.         |       |        |       |            | 1         |       | . 1              | 1,6    |       |         |     |     |       |          |       |            |     |      |             |     |      |
| *#         |       |        |       |            | 2         |       | 1,9              | 94     |       |         |     |     |       |          |       |            |     |      |             |     |      |
|            |       |        |       |            | 3         |       | 1,8              | 85     |       |         |     |     |       |          |       |            |     |      |             |     |      |
| 2          |       |        |       |            | 4         |       | 1,1              | 78     |       |         |     |     |       |          |       |            |     |      |             |     |      |
| Т          |       |        |       |            | 5         |       | 1,               | 72     |       |         |     |     |       |          |       |            |     |      |             |     |      |
| 7          |       |        |       |            | 6         |       | 1,9              | 97     |       |         |     |     |       |          |       |            |     |      |             |     |      |
| 1          |       |        |       |            | 7         |       | 1,1              | 72     |       |         |     |     |       |          |       |            |     |      |             |     |      |
| < _        |       |        |       |            | 8         |       | 1                | 1,9    |       |         |     |     |       |          |       |            |     |      |             |     |      |
|            |       |        |       |            | 9         |       | 1,               | 75     |       |         |     |     |       |          |       |            |     |      |             |     |      |
| ഫി         |       |        |       |            | 10        |       | 1,0              | 69     |       |         |     |     |       |          |       |            |     |      |             |     |      |
| 2          |       |        |       |            | 11        |       | ~                | 2      |       |         |     |     |       |          |       |            |     |      |             |     |      |
| vā         |       | -      |       |            | 12        |       | 2,0              | 00     |       |         |     |     |       |          |       |            |     |      |             |     |      |
|            |       |        |       | -          | 14        |       | 1,0              | 01     |       |         | _   |     |       |          |       |            |     |      |             |     |      |
|            |       |        |       | -          | 15        |       | 1,3              | 87     |       |         |     |     |       |          |       |            |     |      |             |     |      |
|            |       |        |       | -          | 16        |       | 1                | 78     |       |         |     |     |       |          |       |            |     |      |             |     |      |
|            |       |        |       | -          | 17        |       | 1.0              | 84     |       |         |     |     |       |          |       |            |     |      |             |     |      |
|            |       |        |       | 1          | 18        |       | 2.0              | 07     |       |         |     |     |       |          |       |            |     |      |             |     |      |
|            |       |        |       | 1          | 19        |       | 1,0              | 88     |       |         |     |     |       |          |       |            |     |      |             |     |      |
|            |       |        |       | 2          | 20        |       | 1,8              | 84     |       |         |     |     |       |          |       |            |     |      |             |     |      |
|            |       |        |       | - 2        | 21        |       | 1                | 1,9    |       |         |     |     |       |          |       |            |     |      | _           |     |      |
|            |       | •      |       | set        | оо<br>1-р | rueb  | a / <sup>1</sup> | 6      |       |         |     |     |       |          | •     | 11         | 1   | •    |             | -   |      |
|            |       |        |       |            |           |       |                  |        |       |         |     |     |       |          |       |            |     |      |             |     |      |

Para seleccionar la columna donde están los datos pararse con el cursor sobre A(x) y hacer un clic. La columna se pone oscura como se muestra en la imagen de abajo.

| 🙆 Oı         | rigin | Pro 8.   | 5 - C    | ::\U:    | ser      | s\Mo          | ni\D       | ocu       | ime      | nts\ | Orig | jinLa | b\85  | \Use | er Fil | es\l  | INTITI       | LEC            | )*-  | /Fol | der |
|--------------|-------|----------|----------|----------|----------|---------------|------------|-----------|----------|------|------|-------|-------|------|--------|-------|--------------|----------------|------|------|-----|
| File         | Edit  | : Vie    | ew       | Plo      | t        | Colu          | ımn        | ۷         | Vor      | cshe | et   | Ana   | lysis | St   | atist  | ics   | Imag         | ge             | Тс   | ols  | F   |
|              | P     |          | <b>3</b> | <b>D</b> | R        | f.            | B          | 6         | )        | õ    | æ    | R     |       | B    | 1      | ↓ 123 | 123-<br>111- |                | ¢,   | R    | 1   |
|              | _     |          |          |          |          |               |            | -         |          | _    |      | _     | _     |      | 1      |       | - m          | -              |      |      |     |
|              | ₽     | <b></b>  | 50 J     | -R       |          | Ť             | Def        | ault      | : A      | •    | 9    | •     | в     | Ι    | Ū      | ×2    | **2          | x <sub>1</sub> | 01.6 | A    |     |
|              |       |          |          |          |          |               |            |           |          |      |      |       |       |      |        |       |              |                |      |      |     |
|              |       | <b>.</b> | et1r     | arue     | ha       | - seť         | l-nri      | ueh       | a tvi    |      |      |       |       |      |        |       |              | x              |      |      |     |
| 3            |       |          |          |          | 1        |               |            |           |          |      |      | -     |       |      |        |       |              |                |      |      |     |
| 9            |       | L_       |          |          | _        | 1             | 4(X)       |           |          | В(   | Y)   |       |       |      |        |       |              | Ē              |      |      |     |
| +            |       | Lo       | ng N     | lam      | ie<br>Ie |               |            |           | <u> </u> |      |      | _     |       |      |        |       |              |                | =    |      |     |
| EB,          |       |          | omn      | nent     | ts       |               |            |           |          |      |      | -     |       |      |        |       |              | L              |      |      |     |
| ÷            |       | S        | park     | line     | s        | 41.           | մեստ       | Ш.        |          |      |      |       |       |      |        |       |              |                |      |      |     |
| +            |       |          |          |          |          | <b>N</b> rl-I | i int      | 1,0       |          |      |      |       |       |      |        |       |              |                |      |      |     |
|              |       |          |          |          | 1        |               | 1          | 1,6       |          |      |      | -     |       |      |        |       |              |                |      |      |     |
| - X <b>S</b> |       | $\vdash$ |          |          | 2        |               | 1,<br>1    | 94<br>85  |          |      |      | -     |       |      |        |       |              |                |      |      |     |
| 10           |       |          |          |          | 4        |               | 1,         | 78        |          |      |      |       |       |      |        |       |              |                |      |      |     |
| Т            |       |          |          |          | 5        |               | 1,         | 72        |          |      |      |       |       |      |        |       |              |                |      |      |     |
| 2            |       |          |          |          | 6        |               | 1,         | 97        |          |      |      | -     |       |      |        |       |              |                |      |      |     |
| 1            |       | <u> </u> |          |          | <u>/</u> |               | 1,         | /2<br>1 0 |          |      |      | -     |       |      |        |       |              |                |      |      |     |
|              |       |          |          |          | 9        |               | 1,         | 75        |          |      |      |       |       |      |        |       |              |                |      |      |     |
|              |       |          |          | 1        | 0        |               | 1,         | 69        |          |      |      |       |       |      |        |       |              |                |      |      |     |
| 19           |       |          |          | 1        | 1        |               |            | 2         |          |      |      | -     |       |      |        |       |              |                |      |      |     |
| vaj          |       | <u> </u> |          |          | 2        |               | _2,<br>₁   | 06<br>01  | _        |      |      | -     |       |      |        |       |              |                |      |      |     |
|              |       | $\vdash$ |          | 1        | 3        |               | 1,         | 01<br>93  |          |      |      |       |       |      |        |       |              |                |      |      |     |
|              |       |          |          | 1        | 5        |               | 1,         | 87        |          |      |      |       |       |      |        |       |              |                |      |      |     |
|              |       |          |          | 1        | 6        |               | 1,         | 78        |          |      |      |       |       |      |        |       |              |                |      |      |     |
|              |       |          |          | 1        | 7        |               | 1,         | 84        |          |      |      | -     |       |      |        |       |              |                |      |      |     |
|              |       | $\vdash$ |          | 1        | 8        |               | 2,         | 07<br>88  |          |      |      | -     |       |      |        |       |              |                |      |      |     |
|              |       |          |          | 2        | 9        |               | 1.         | 84        |          |      |      |       |       |      |        |       |              |                |      |      |     |
|              |       |          |          | 2        | 1        |               |            | 1,9       |          |      |      |       |       |      |        |       |              |                |      |      |     |
|              |       | T        | ⊧ N      | set      | 1-n      | rueb          | a /        | 1.6       |          |      |      |       |       |      | •      |       | _            |                |      |      |     |
|              |       | لمنا     |          | 501      | p        | act           | <i>a</i> / |           |          |      |      |       |       | П    |        |       |              |                | 11   |      |     |

### Ir a Statistics > Descriptive Statistics > Statistics on Columns -> Open Dialog

| OriginPro 8.5 - C:\Users\Moni\Documents\OriginLab\85 | \User Files\UNTITLED * - /Folder1/                     |     | In the local distribution of the second second second second second second second second second second second s |  |  |  |
|------------------------------------------------------|--------------------------------------------------------|-----|----------------------------------------------------------------------------------------------------|--|--|--|
| File Edit View Plot Column Worksheet Analysis        | Statistics Image Tools Format Window                   | Hel | p                                                                                                    |  |  |  |
|                                                      | Descriptive Statistics                                 | •   | Correlation Coefficient                                                                                         |  |  |  |
| 📲 🕼 🍡 💺 📗 Tr Default: A 🗸 9 🔹 B                      | <u>H</u> ypothesis Testing<br><u>A</u> NOVA            |     | Statistics on Columns     1 <last used="">       Statistics on Rows     Open Dialog</last>                      |  |  |  |
|                                                      | Nonparametric Tests                                    | •   | Discrete Frequency                                                                                              |  |  |  |
| et1prueba - set1-prueba.txt                          | <u>S</u> urvival Analysis                              |     | Frequency Counts                                                                                                |  |  |  |
| A(X) B(Y)                                            | Power and Sample Size                                  | •   | <u>N</u> ormality Test                                                                                          |  |  |  |
| Long Name                                            | <u>R</u> OC Curve                                      |     | 2D Frequency Count/ <u>B</u> inning                                                                             |  |  |  |
| Comments                                             | 1 Statistics on <u>C</u> olumns: <last used=""></last> |     |                                                                                                    |  |  |  |
| Sparklines In June 11                                | 2 Statistics on <u>C</u> olumns: <default></default>   | r   | <b>Β Ι U</b> x <sup>2</sup> x <sub>2</sub> x <sup>2</sup> <sub>1</sub> αβ Λ Λ Ξ • ₩ • Λ • ₩ ∞ Λ •               |  |  |  |
|                                                      | <u>3</u> Frequency Counts: <last used=""></last>       |     | Statistics on Columns                                                                                           |  |  |  |
|                                                      | 4 Frequency Counts: < default>                         |     | Dialog Theme ×                                                                                                  |  |  |  |
| 3 1,85                                               |                                                        |     | Description Perform Descriptive Statistics                                                                      |  |  |  |

Podemos calcular diferentes parámetros estadísticos.

Se abre este cuadro de diálogo. Verificar que estén seleccionadas: N total (nro. total de datos), Mean (la media), Standard Deviation (desvío estándar), SE of mean (error estándar), Mode (la moda), Median (la mediana). Luego apretar el botón OK.

| egnelation coefficientin                                                                                                    |                                                                                                    |
|----------------------------------------------------------------------------------------------------|----------------------------------------------------------------------------------------------------|
| Statistics on <u>C</u> olumns                                                                                                    | <u>1</u> <last used=""></last>                                                                                                    |
| Statistics on <u>R</u> ows                                                                                                    | Open Dialog                                                                                                    |
| Discrete Frequency                                                                                                    | <u>open blaidgin</u>                                                                                                    |
| Frequency Counts                                                                                                    | •                                                                                                    |
| Normality Test                                                                                                    |                                                                                                    |
|                                                                                                    |                                                                                                    |
| 2D Frequency Count/ <u>B</u> inning                                                                                                    |                                                                                                    |
|                                                                                                    |                                                                                                    |
|                                                                                                    |                                                                                                    |
| $\mathbf{I} \ \mathbf{U} \ \mathbf{x}^2 \ \mathbf{x}_2 \ \mathbf{x}_1^2 \ \alpha \beta \ \mathbf{A}^* \ \mathbf{A}^* \equiv \mathbf{\nabla}$ | $\mathbf{W} \bullet \mathbf{A} \bullet \mathbf{Q} \bullet \mathbf{M} \bullet \mathbf{A} \bullet \mathbf{Q} \bullet \mathbf{M} \bullet \mathbf{Q} \bullet \mathbf{Q} \bullet $ |
| tatistics on Columns                                                                                                    |                                                                                                    |
| Dialog Theme                                                                                                    |                                                                                                    |
| Description Perform Descriptive Statistics                                                                                                   |                                                                                                    |
|                                                                                                    |                                                                                                    |
| Recalculate                                                                                                    | Manual 🔹                                                                                                    |
|                                                                                                    |                                                                                                    |
| 🛛 🗖 Input Data                                                                                                    | Independent Columns 🔹                                                                                                    |
| 🖂 Range 1                                                                                                    |                                                                                                    |
| Data Range                                                                                                    | [set1prueba]set1-prueba!A                                                                                                    |
| Grouping Range                                                                                                    |                                                                                                    |
| Weighting Range                                                                                                    | <b>≧</b> ►                                                                                                    |
| 🗆 Quantities to Compute                                                                                                    |                                                                                                    |
| Moments                                                                                                    | <u> </u>                                                                                                    |
| N total                                                                                                    |                                                                                                    |
| N missing                                                                                                    |                                                                                                    |
| Mean                                                                                                    |                                                                                                    |
| Standard Deviation                                                                                                    |                                                                                                    |
| SE of mean                                                                                                    |                                                                                                    |
| Lower 95% Cl of Mean                                                                                                    |                                                                                                    |
| Upper 95% Cl of Mean                                                                                                    |                                                                                                    |
| Variance                                                                                                    |                                                                                                    |
| Sum                                                                                                    |                                                                                                    |
| Skewness                                                                                                    |                                                                                                    |
| Kurtosis                                                                                                    |                                                                                                    |
|                                                                                                    |                                                                                                    |
|                                                                                                    | OK Cancel                                                                                                    |

4

Aparece este mensaje. Seleccionamos la última opción.

| set1prueba   | - set1-prueba | .txt 🗖 🖾 🕅                                                |
|--------------|---------------|-----------------------------------------------------------|
|              | A(X)          | B(Y) ^                                                    |
| Long Name    |               |                                                           |
| Units        |               | =                                                         |
| Comments     |               |                                                           |
| Sparklines   | Ale and the   | Reminder Message                                          |
| 1            | 1,6           | Do you want to switch to the report sheet?                |
| 2            | 1,94          |                                                           |
| 3            | 1,85          |                                                           |
| 4            | 1,78          |                                                           |
| 5            | 1,72          |                                                           |
| 6            | 1,97          |                                                           |
| 7            | 1,72          | M Yes                                                     |
| 8            | 1,9           |                                                           |
| 9            | 1,75          | Yes, and do the same in the future, no need to ask again. |
| 10           | 1,69          | © No                                                      |
| 11           | 2             |                                                           |
| 12           | 2,06          | O No, and don't bother me with this again.                |
| 13           | 1,81          |                                                           |
| 14           | 1,93          |                                                           |
| 15           | 1,87          | OK                                                        |
| 10           | 1,78          |                                                           |
| 1/           | 2.07          |                                                           |
| 10           | 2,07          |                                                           |
| 20           | 1,80          |                                                           |
| 20           | 1,04          |                                                           |
| 21           | 1,5           |                                                           |
| ▲ ▶ \ set1-p | orueba 🖌 Des  |                                                           |

Una vez que Origin finaliza los cálculos nos pregunta si queremos cambiar de planilla para ver los resultados.

Los resultados figuran en otra planilla dentro del libro de trabajo como se muestra en la figura.

```
Fijense que ahora hay 2 solapas:
set1-prueba
DescStatsOnCols1 -> vamos a esta
solapa
```

## Y nos encontramos con la siguiente información:

| 0 🕑                         | OriginPro 8.5 - C:\Users\Moni\Documents\OriginLab\85\User Files\UNTITLED * - /Folder1/ |          |
|-----------------------------|----------------------------------------------------------------------------------------|----------|
| File                        | e Edit View Plot Column Worksheet Analysis Statistics Image Tools Format Window Help   |          |
| D                           | ) 🖻 📾 🋍 🛍 🛍 🗟 🍃 😤 📽 🖬 🖶 🎬 🎬 🐚 🥠 100% 🕞 🥌 🔟 🖯 🛃 🤽                                       | ļ 📰 🗹 🤞  |
|                             | I                                                                                      | — Sc 👻 0 |
|                             | set1prueba - set1-prueba.txt                                                           |          |
| £.<br>Q                     |                                                                                        | Â        |
| <b>–</b>                    | Notes                                                                                  |          |
| т                           | E Input Data ▼                                                                         | =        |
| · 83.                       | Descriptive Statistics                                                                 |          |
| *                           | L N total Mean Standard Deviation SE of mean Sum Minimum Median Maximum                |          |
| +                           | A 200 1,8041 0,1067 0,00754 360,82 1,59 1,795 2,07                                     |          |
|                             |                                                                                        | -        |
| 18                          | ↓ ↓ \set1-prueba λ Desc StatsOnCols1 / ···································             | ► a      |
| $\mathcal{A}_{\mathcal{F}}$ |                                                                                        |          |

N total: número total de datos procesados. Mean: valor medio o promedio. Standard Deviation: desvío estándar. SE of mean: error estadístico. Sum: la suma total de los datos (esto no nos interesa). Minimum: el valor más chico que figura en la lista de datos. Median: mediana. Maximum: el valor más grande que figura en la lista de datos.

Si lo seleccionaron previamente, en esta tabla también va a aparecer Mode y Median.

Queremos separar los datos en subconjuntos. Por ejemplo: N = 30.

#### Vamos a File -> New

| 0 🔕      | riginPro       | o 8.5 - (   | C:\User | rs\Moni\Do | ocuments\Ori | ginLab\8 |
|----------|----------------|-------------|---------|------------|--------------|----------|
| File     | ) Edit         | View        | Plot    | Column     | Worksheet    | Analysi  |
| D        | <u>N</u> ew    |             |         |            | Ctrl+N       | 🥳 日      |
| 🖻 🦉      | <u>0</u> pen   |             |         |            | Ctrl+0       |          |
| k 🗟      | Open Ex        | ce <u>l</u> |         |            | Ctrl+E       | • B      |
| 1        | Appen <u>d</u> |             |         |            |              |          |
| <u>(</u> | <u>C</u> lose  |             |         |            |              |          |
|          |                |             |         |            |              |          |

Seleccionamos Workbook y apretamos OK.

| New                                                                            |
|--------------------------------------------------------------------------------|
| Project<br>Workbook<br>Excel<br>Graph<br>Layout<br>Notes<br>Matrix<br>Function |
| Template Path C:\Program Files (x86)\OriginLab\Origin85\                       |
| Name ORIGIN    Set Default                                                     |

Vemos que se genera un nuevo libro para cargar datos. Nos paramos arriba de los datos que queremos copiar. Cuando hacemos esto los casilleros de los datos se ponen en negrita.

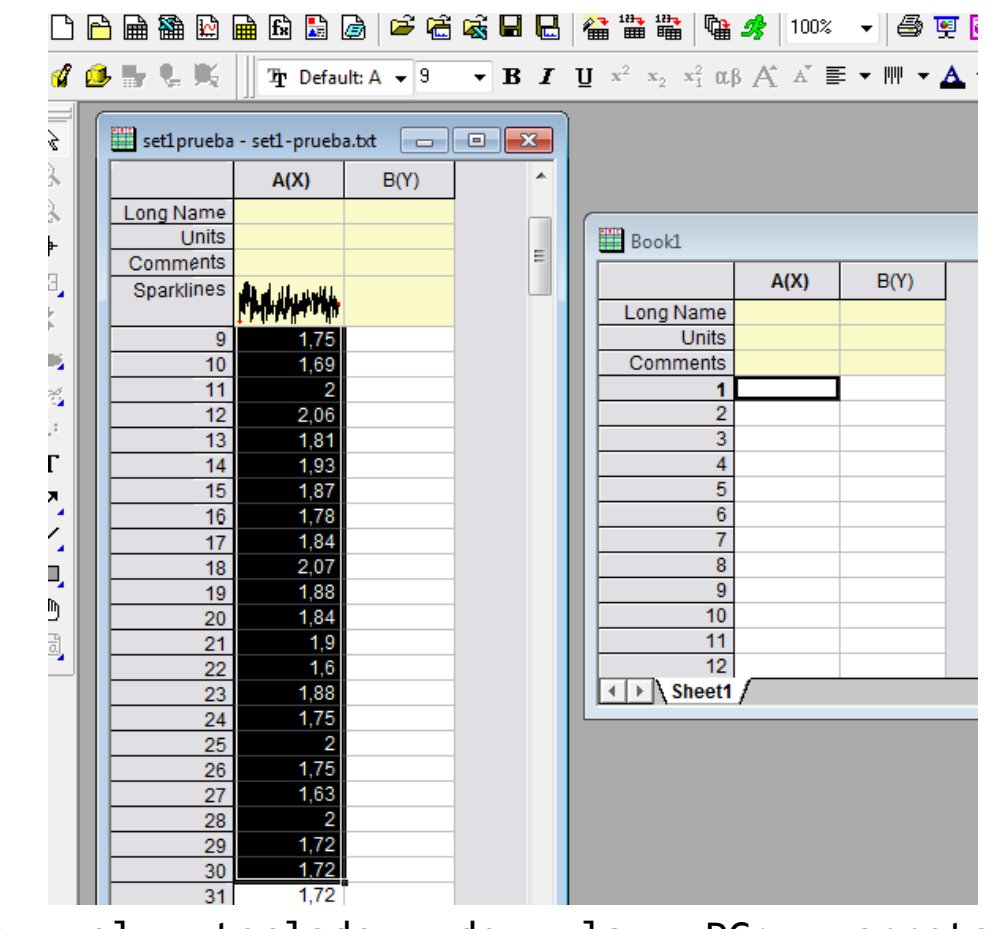

Con el teclado de la PC: apretamos simultáneamente Ctrl + c para copiar los datos. Nos paramos en Book 1 en el casillero 1 y apretamos las teclas Ctrl + v para pegar los datos. 7 Otra forma de copiar los datos: apretar botón derecho del mouse. Se despliega el menú de la imagen. Seleccionar Copy.

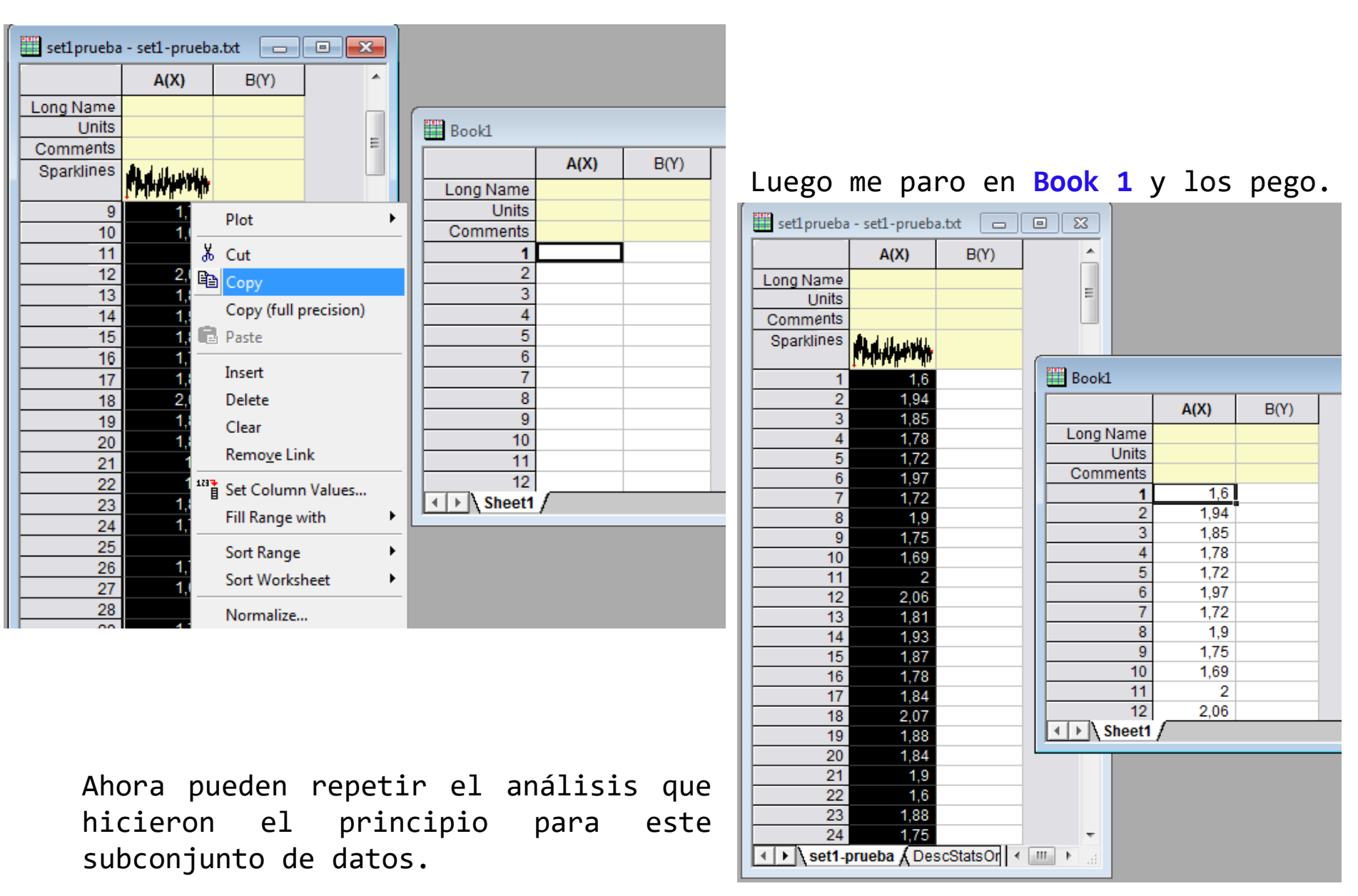

**Otra forma de copiar los datos** es duplicando el libro de trabajo y luego borro los datos que no me interesan.

Parado sobre el libro de trabajo, apretar botón derecho del mouse. Se despliega el menú que se muestra en la figura.

| H cottonucha | sett prucha     |                                       |
|--------------|-----------------|---------------------------------------|
|              | - set i-prueba. | <sup>1</sup> View ▶                   |
|              | A(X)            | Show Organizer                        |
| Long Name    |                 | Show Script Papel                     |
| Units        |                 |                                       |
| Comments     |                 | Copy Format 🕨                         |
| Sparklines   |                 | Paste Format                          |
| 1            | 1,6             | Add New Sheet                         |
| 2            | 1,94            |                                       |
| 3            | 1,85            | Save As                               |
| 4            | 1,78            | Save As Analysis Template             |
| 5            | 1,72            |                                       |
| 6            | 1,97            | Add Shortcut to Favorites             |
| 7            | 1,72            | Print                                 |
| 8            | 1,9             |                                       |
| 9            | 1,75            | 🗎 Duplicate                           |
| 10           | 1,69            | Hide                                  |
| 11           | 2               | P=4 p.c. i                            |
| 12           | 2,06            | P Refresh                             |
| 13           | 1,81            | Save Template                         |
| 14           | 1,93            |                                       |
| 15           | 1,87            | Save lemplate As                      |
| 16           | 1,78            | Properties                            |
| 17           | 1,84            | · · · · · · · · · · · · · · · · · · · |
| 18           | 2,07            |                                       |
| 19           | 1,88            |                                       |
| 20           | 1,84            |                                       |
| 21           | 1,9             |                                       |
| 22           | 1,6             |                                       |
| 23           | 1,88            |                                       |
| 24           | 1,75            | × 1                                   |
| I → \ set1-  | prueba 🖌 Desc   | scStatsO < >                          |
|              |                 |                                       |

# Si van a **Properties** pueden editar el nombre del libro.

| Window Properties |                             |            |               |        |                                                   |  |  |  |  |  |
|-------------------|-----------------------------|------------|---------------|--------|---------------------------------------------------|--|--|--|--|--|
| Long name:        | set1-prueba.txt             |            | OK            |        |                                                   |  |  |  |  |  |
| Short name:       | set1prueba1 programming n   | [          | Cancel        |        |                                                   |  |  |  |  |  |
| Comments:         | C:\Users\Moni\Desktop\set1- | prueba.txt |               | ~      | Window Title<br>Long name<br>Short name<br>O Both |  |  |  |  |  |
| Туре:             | Workbook State: N           | Normal     | Size:         | 39,7KB | ( 40.654 bytes )                                  |  |  |  |  |  |
| Created:          | 15/4/2020 19:17             | Modified:  | 15/4/2020 19: | 17     |                                                   |  |  |  |  |  |
| Location:         | /set1-prueba/Folder1/       |            |               |        |                                                   |  |  |  |  |  |

# Si van a Help > Origin se abre la siguiente ventana:

😫 Origin Reference V8.5 SR1 ñ-<u>ج</u> 北 1 4  $\Leftrightarrow$ 俞 Aquí pueden Ocultar Atrás Buscar Adelante Actualizar Inicio Imprimir Opciones escribir la Contenido Indice Buscar Favoritos función de Origin Escriba la palabra clave que desea sobre la cual buscar: quieren obtener statistics on Columns información. Statistics on Columns Statistics on Columns Statistics on Rows Descriptive statistics are used to describe the basic characteristics of datasets. It summ Statitics Graphs Luego hacer doble Stirling such as the mean score, standard derivation, quantiles, number of samples, etc. Stock Graphs click sobre la Subtract Background (OriginPro or The DescStats Dialog Box opción que nos Subtract Baseline with the Peak Ar Subtract Interpolated Background interesa. Examples Survival Analysis (OriginPro Only) Swapping or Overlaying Layers wi SWeibull1 To generate column stats on a range of data: SWeibull2 System Problems System Themes Select Statistics: Descriptive Statistics: Statistics on Columns. This opens the Target Window Templates and Im Columns dialog box. Template Files (OTW, OTP, OTM) Ternary 2. Specify the data range to be analyzed in the Input Data branch and specify descript Ternary contour Text and Drawing Objects Quantities to Compute branch. The (Column Properties) User Tre Optionally specify a grouping variable in the Grouping Pange if you would like surr

> Haciendo doble click aquí pueden acceder a la explicación de las distintas cantidades que calcula el programa (en particular para "Statistics on Columns").